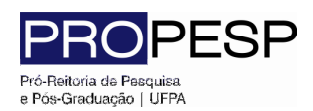

2012

Coordenadoria de Informática - <u>www.propesp.ufpa.br</u>

Este manual tem por objetivo detalhar o procedimento de envio dos relatórios Parcial e Final das bolsas de iniciação científica da UFPA, através do sistema PIBIC (<u>www.pibic.ufpa.br</u>).

**Passo 01** – Digite o endereço do sistema PIBIC (<u>www.pibic.ufpa.br</u>), e de posse de seus dados (login e senha, perfil "Pesquisador") digite-os no formulário localizado no canto superior direito, conforme figura 01, e clique em "Ok".

| Universidade<br>Federal do Par                     | rå                                                                                                    | COPQ<br>selho Nacional de Desenvolvimento<br>ntífico e Tecnológico |  |  |  |  |
|----------------------------------------------------|----------------------------------------------------------------------------------------------------|--------------------------------------------------------------------|--|--|--|--|
|                                                    | Programa Integrado de Bolsas de Iniciação Científica                                                                                                |                                                                    |  |  |  |  |
| 🖂 FALE CONOSCO   💋 RI                              | ECUPERE SUA SENHA Login: Perfil: Pesquisador                                                                                                    | - Senha: ОК                                                        |  |  |  |  |
| SOBRE O PIBIC                                      | Notícias                                                                                                    | 💠 <sup>Busca Projeto</sup>                                         |  |  |  |  |
| Apresentação                                       |                                                                                                    | Ano 2012 💌                                                         |  |  |  |  |
| Resolução Normativa                                | Melhores Trabalhos Apresentados Calendário da Iniciação Científica                                                                                  | Digite uma palavra-chave                                           |  |  |  |  |
| Comitê Interno de<br>Pesquisa                      | no XXII Serninàrio de Iniciação 2012<br>Científica 2011.<br>Já encontra-se disponível o calendário                                                  | ок                                                                 |  |  |  |  |
| Seleção PIBIC                                      | As melhores comunicações orais de atividades do PIBIC 2012. O calendário<br>apresentadas no XXII Seminário de refere-se às atividades dos bolsistas |                                                                    |  |  |  |  |
| INFORMAÇÕES                                        | Iniciação Científica, realizado em 2011, que iniciaram seus<br>foram selecionadas. A UFPA                                                           |                                                                    |  |  |  |  |
| Notícias                                           | N Mais Notíciae                                                                                                    |                                                                    |  |  |  |  |
| Calendário                                         |                                                                                                    |                                                                    |  |  |  |  |
| Editais                                            | 28/11/2011 CNPq- Folha de pagamento do mês de dezembro - 2011                                                                                       | <b><u>C</u></b>                                                    |  |  |  |  |
| Estatísticas                                       | 18/10/2011 Edital Pielo - Ensino medio<br>18/10/2011 Resultado Complementar do edital 03/2011 – PIBIC CNPq / FAPESPA / UFPA /                       | Científico e Tecnológico                                           |  |  |  |  |
| Documentos e Modelos                               | AF / INTERIOR- 2011 - PESQU                                                                                                    |                                                                    |  |  |  |  |
| SERVIÇOS                                           | CIENTÍFICA                                                                                                    |                                                                    |  |  |  |  |
| Download                                           | 20/09/2011 recomendação da PROPESP                                                                                                    |                                                                    |  |  |  |  |
| Busca Avançada                                     |                                                                                                    | Pró- Reitoria de Pesquisa<br>e Pós- Graduação                      |  |  |  |  |
|                                                    |                                                                                                    | LIVRO DE RESUMOS<br>DO<br>SEMINIC                                  |  |  |  |  |
| Pró-reitoria de Pesquisa e Pós-Graduação - PROPESP |                                                                                                    |                                                                    |  |  |  |  |

Figura 01 – Página inicial do PIBIC.

**Passo 02** – Caso tenha digitado seus dados corretos, você será direcionado para sua ficha de inscrição, conforme a figura 02.

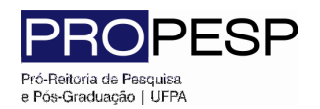

Manual de Envio de relatórios de iniciação científica ao sistema PIBIC

Coordenadoria de Informática - <u>www.propesp.ufpa.br</u>

| a 💲 Dados do Pesquisa     | dor 🖳 Bolsistas 🖭 Compro  |                        |               |  |
|---------------------------|---------------------------|------------------------|---------------|--|
|                           |                           | wante <u> </u> Termo 🛛 | ) Sair        |  |
|                           | Ficha                     | de Inscrição           |               |  |
| Nome                      | FáBIO BRAGA DOS SANTO     | S                      |               |  |
| CPF                       | 841.732.892-00            | Data<br>Nascimento     |               |  |
| Email                     | fbragas@ufpa.br           | Email Opcional         |               |  |
| Naturalidade              |                           | Nacionalidade          | Brasileiro    |  |
| País de<br>Origem         | Brasil                    | Titulação              | Doutor(a) 🗾 🚽 |  |
| Ano Titulação             | 2011 -                    | Local Titulação        | ,             |  |
| Financiadora<br>Titulação | ,                         |                        |               |  |
| Unidade                   |                           | Departamento           |               |  |
| Categoria                 |                           | Telefone               |               |  |
| Grande Área               | Ciências Exatas e da Terr | a 🔻                    |               |  |
| Área                      | Ciência da Computação     | <b>v</b>               |               |  |
| Sub Área                  | Engenharia de Software    |                        | v.            |  |
| Especialidade             | • .                       |                        |               |  |
| Orientador                |                           |                        |               |  |
| Dee Gred D                | Não 👻                     | Programa               |               |  |

Figura 02 – Ficha de inscrição do Pesquisador.

O sistema permite que você troque sua senha sempre que desejar, bastando que você clique sobre a opção "Senha" e que siga os passos informados na tela.

Passo 03 – Clique sobre a opção Selectas Iocalizada no menu superior horizontal.
O sistema exibirá a relação de seus bolsistas, indicando o tipo de bolsa, data de ingresso e a vigência da bolsa, conforme a figura 03.

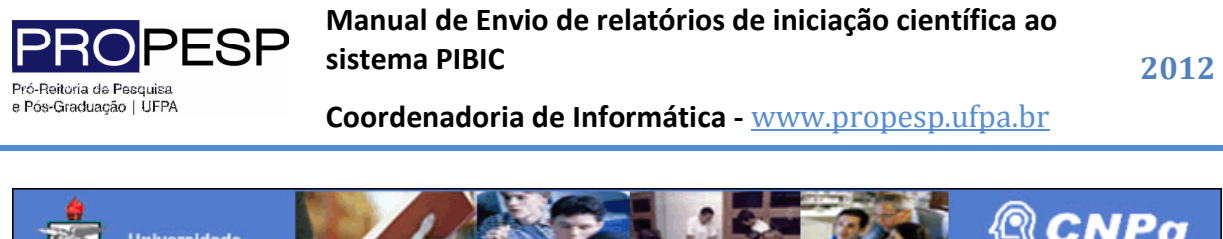

| Universidade<br>Federal do Pará                                         |               |            |       | Conselho Nacional de Desenvolvimento<br>Científico e Tecnológico |
|-------------------------------------------------------------------------|---------------|------------|-------|------------------------------------------------------------------|
| Programa Integrado de Bolsas de Iniciação Científica                    |               |            |       |                                                                  |
| 🖉 Senha 🎗 Dados do Pesquisador 🔐 Bolsistas 🛃 Comprovante 🧹 Termo 🖟 Sair |               |            |       |                                                                  |
|                                                                         |               |            |       |                                                                  |
| Bolsistas                                                               |               |            |       |                                                                  |
|                                                                         |               |            |       |                                                                  |
| NOME                                                                    | TIPO DA BOLSA | ENTRADA    | SAIDA | VIGÊNCIA                                                         |
| Nome de seu bolsista 01                                                 |               | 08082011   |       | 2011/2012                                                        |
| Nome de seu bolsista 02                                                 |               | 07/12/2011 |       | 2011/2012                                                        |
|                                                                         |               |            |       |                                                                  |
| Página: 🚺 💌                                                             |               |            |       | Total de registros encontrados: 2                                |

Figura 03 – Relação de bolsistas do pesquisador.

Passo 04 – Ao clicar sobre o nome de determinado bolsista você obterá um maior

detalhamento de suas informações, conforme a figura 04.

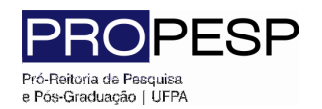

Manual de Envio de relatórios de iniciação científica ao sistema PIBIC

2012

Coordenadoria de Informática - <u>www.propesp.ufpa.br</u>

| Universite<br>Federal of                           | dade<br>do Pará                                                                 |  |  |  |  |
|----------------------------------------------------|---------------------------------------------------------------------------------|--|--|--|--|
|                                                    | Programa Integrado de Bolsas de Iniciação Científica                            |  |  |  |  |
| 🖉 Senha 🏼 🌮 Dado                                   | is do Pesquisador  Bolsistas 🕙 Comprovante 🧉 Termo 🖟 Sair                       |  |  |  |  |
|                                                    | Cadastro de Bolsista                                                            |  |  |  |  |
|                                                    | 📝 Plano de Trabalho 🗉 Relatório Parcial 🚈 Avaliações 🖹 Resumo 🗐 Relatório Final |  |  |  |  |
|                                                    | Nome                                                                            |  |  |  |  |
|                                                    | RG Orgão<br>Expedidor                                                           |  |  |  |  |
|                                                    | Data<br>Expedição Data<br>Nascimento                                            |  |  |  |  |
|                                                    | CPF Sexo                                                                        |  |  |  |  |
|                                                    | Nacionalidade Naturalidade                                                      |  |  |  |  |
|                                                    | País de<br>Origem                                                               |  |  |  |  |
|                                                    | Endereço                                                                        |  |  |  |  |
|                                                    | Estado Cidade                                                                   |  |  |  |  |
|                                                    | Bairro CEP                                                                      |  |  |  |  |
|                                                    | Telefone e-mail                                                                 |  |  |  |  |
|                                                    | Instituição                                                                     |  |  |  |  |
|                                                    | Matrícula Curso                                                                 |  |  |  |  |
|                                                    | Banco Agência                                                                   |  |  |  |  |
|                                                    | Conta                                                                           |  |  |  |  |
|                                                    | Obs: Após salvar o formulário, informe o plano de trabalho.                     |  |  |  |  |
| Pró-reitoria de Pesquisa e Pós-Graduação - PROPESP |                                                                                 |  |  |  |  |

Figura 04 – Informações do bolsista.

**Passo 05** – Clique sobre as opões ERelatório Parcial ou Relatório Final localizadas no men superior horizontal, conforme a sua necessidade.

Você será direcionado para o formulário de envio de relatório, conforme a figura 05.

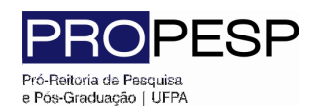

2012

Coordenadoria de Informática - <u>www.propesp.ufpa.br</u>

| Universidade<br>Federal do Pará                    | H                                                    |                                             | Conselho Nacional de Desenvolvimento<br>Científico e Tecnológico |  |  |  |  |
|----------------------------------------------------|------------------------------------------------------|---------------------------------------------|------------------------------------------------------------------|--|--|--|--|
|                                                    | Programa Integrado de Bolsas de Iniciação Científica |                                             |                                                                  |  |  |  |  |
| 🖉 Senha 🏾 🌮 Dados do Pesqu                         | uisador  😟 Bolsista                                  | s 🛃 Comprovante 🚄 Termo 🛛 🖟 Sair            |                                                                  |  |  |  |  |
|                                                    |                                                      | Relatório Parcial Ou Final                  |                                                                  |  |  |  |  |
|                                                    | Relatório Parcial<br>Enviado:                        | Nenhum                                      |                                                                  |  |  |  |  |
|                                                    | Anexar Relatório:                                    | Escolher arquivo Nenhum arquivo selecionado |                                                                  |  |  |  |  |
|                                                    | 😼 Enviar                                             | 🥎 Voltar                                    |                                                                  |  |  |  |  |
|                                                    |                                                      | ,                                           |                                                                  |  |  |  |  |
| Pró-reitoria de Pesquisa e Pós-Graduação - PROPESP |                                                      |                                             |                                                                  |  |  |  |  |

Figura 05 – Formulário de envio de relatório.

Basta clicar na opção "Escolher arquivo" e indicar o local onde o arquivo contendo o relatório está salvo em seu computador.

Se o processo tiver sido realizado com sucesso você receberá uma a confirmação.